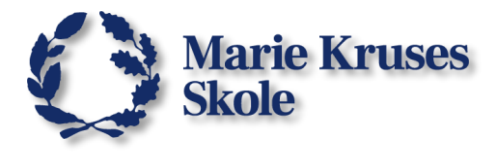

# Microsoft365 Online som en App.

For at kunne AppWriter og TxtAnalyser til Word Online, så skal det åbnes med Chrome browseren hvor de hjælpemidler er installeret.

#### Log på Microsoft365.com:

1. Åben Google Chrome.

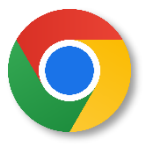

2. Skriv "microsoft365.com" i søgebjælken og tryk på Enter.

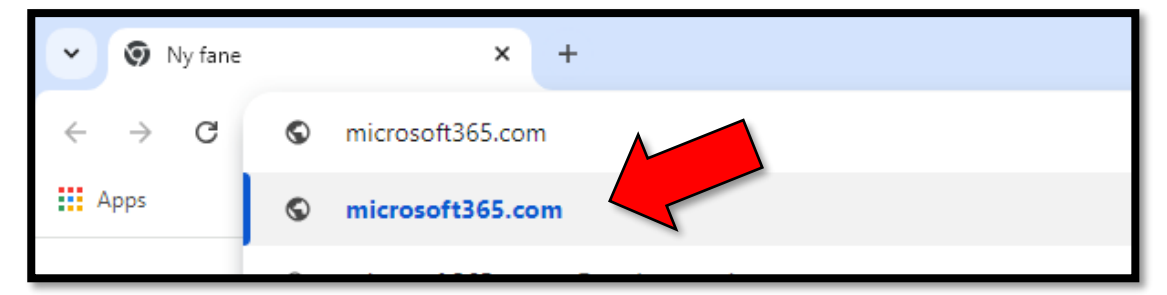

3. Så kommer du til Microsoft365s hjemmeside.

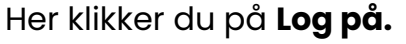

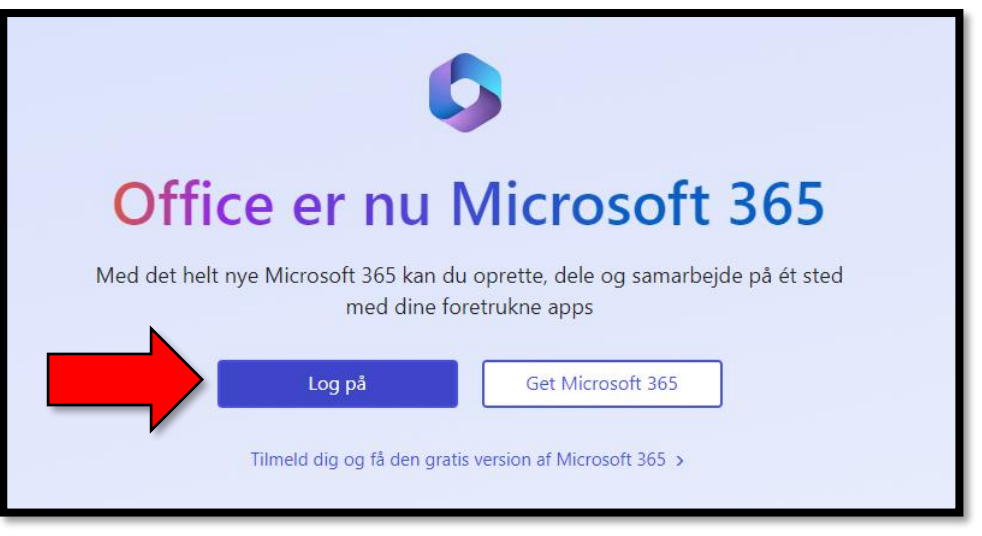

Husk at du skal bruge din Microsoft365 skolekonto, som du har fået at Marie Kruses Skole.

Det er IKKE dit Unilogin.

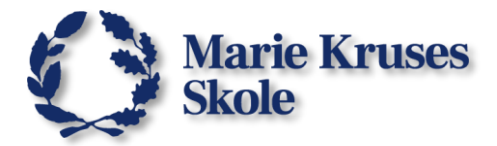

## Installer hjemmesiden som en App:

1. Klik på de **3 prikker** øverst i højre hjørne.

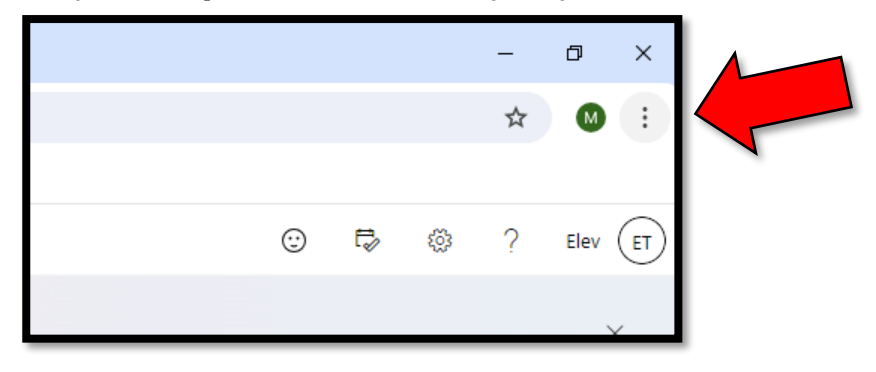

- 2. Rul ned og klik på "Gem og del".
- 3. Så vælger du "Installer siden som en app..."

|                            |            |                      | -    | Ø         | ×      |           |
|----------------------------|------------|----------------------|------|-----------|--------|-----------|
|                            |            |                      | ☆    | M         | :      | 4         |
|                            |            | Ny fane              |      | c         | trl+T  | I         |
|                            | 다          | Nyt vindue           |      | C         | trl+N  | L         |
|                            | 뤟          | Nyt inkognitovindue  |      | Ctrl+Sh   | ift+N  | I         |
|                            | M          | MKS                  | Logo | get ind   | >      | I         |
|                            | ®⊒         | Adgangskoder og auto | fyld |           | >      | I         |
|                            | U          | Historik             |      |           | >      |           |
|                            | ₹          | Downloads            |      | C         | Ctrl+J |           |
|                            | ☆          | Bogmærker og lister  |      |           | >      |           |
|                            | Ċ          | Udvidelser           |      |           | >      |           |
|                            | Ū          | Slet browserdata     | C    | trl+Shift | +Del   |           |
|                            | Q          | Zoom - 10            | 00 % | +         | ::     |           |
|                            | Ð          | Udskriv              |      | c         | trl+P  |           |
|                            | •          | Søg med Google Lens  |      |           |        |           |
|                            | ୍ଷ୍ମ       | Oversæt              |      |           |        |           |
|                            | 9          | Find og rediger      | -1   |           | >      |           |
| Gem                        | C <u>.</u> | Gem og del           |      |           | >      | $\langle$ |
| Gem side som Ctrl+S        | ≜          | Flere værktøjer      |      |           | >      |           |
| Installer siden som en app | 0          | Hjælp                |      |           | >      |           |
| C Opret genvej             | \$         | Indstillinger        |      |           |        |           |
|                            | €          | Afslut               |      |           |        |           |
| Del                        |            |                      |      |           |        | ſ         |
| CO Kopier link             |            |                      |      |           |        |           |

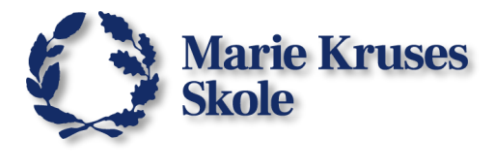

4. Så dukker denne boks op.

#### Klik på **Installer**.

| Start   Microsoft 365 | at vide |
|-----------------------|---------|

## Så har du Microsoft 365 Online installeret som en app.

5. Hvis der du ser denne lille besked om at "fastgøre Microsoft365 til proceslinjen", så skal du sige **Ja**.

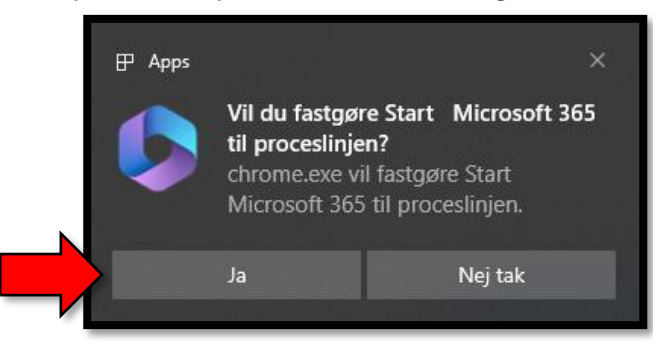

6. Hvis du ikke ser den, så kan du **højreklikke** på appen (når den er åben) nede i bunden af din skærm og vælge **Fastgør til proceslinjen**.

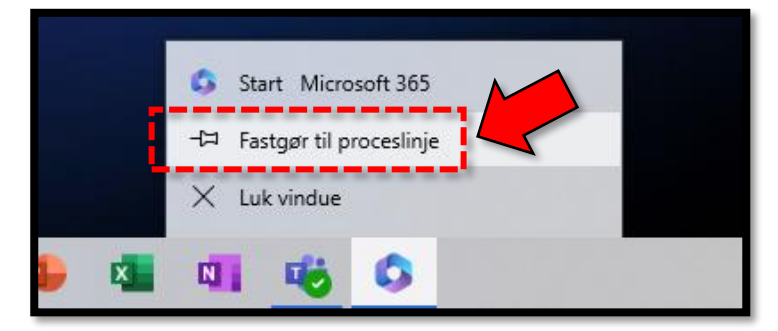

Så vi den altid ligge klar der.

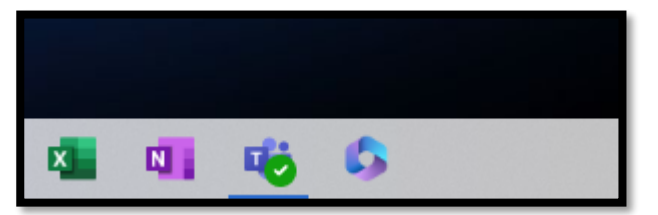